## T: Podłączanie sieci lokalnej do Internetu.

W celu podłączenia komputera do sieci konieczne jest zainstalowanie w komputerze odpowiedniej karty sieciowej lub modemu – w zależności od operatora sieci i używanego medium transmisyjnego. Karta sieciowa lub modem musi być prawidłowo zainstalowana w komputerze oraz musi mieć zainstalowane sterowniki (oprogramowanie dostarczane przez producenta).

**Internet** (łac. inter – między, net – sieć) – to ogólnoświatowa sieć komputerowa, która jest logicznie połączona w jednolitą sieć adresową opartą na protokole IP (ang. Internet Protocol). Sieć Internet ma charakter zdecentralizowany – stanowi połączenie wielu małych sieci lokalnych. Komputery z dowolnych części sieci Internet mogą swobodnie nawiązywać połączenie i wzajemnie świadczyć usługi.

## Zadanie1:

Odszukaj w serwisie internetowym Wikipedii informacje na temat Internetu.

Początki Internetu sięgają końca lat 60 XX wieku i związane są z projektem ARPANET realizowanym na potrzeby Departamentu Obrony rządu Stanów zjednoczonych. W Polsce Internet dostępny był od 1991 r.

### Zadanie2:

Przy pomocy serwisu internetowego Wikipedii wyjaśnij pojęcie ISP (ang. Internet Service Provider).

Usługi stałego dostępu do Internetu mogą być świadczone przez:

- linie dzierżawione (do niedawna główny i jedyny sposób dostarczania Internetu przez niezależnych ISP),
- łącza radiowe,
- łącza xDSL tzw. internet szerokopasmowy,
- telewizję kablową,
- sieć energetyczną,
- w technologii GPRS (General Packet Radio Services), opartej na przesyłaniu danych w postaci pakietów poprzez współdzielone kanały, z wykorzystaniem telefonów komórkowych.

### Zadanie3:

Odszukaj w serwisie internetowym Wikipedii informacje na temat w/w metod dostępu do sieci Internet.

W celu wykorzystania sieci Internet komputer musi być w stanie komunikować się z innymi systemami za pomocą protokołu TCP/IP oraz musi posiadać oprogramowanie klienckie, pozwalające na wykorzystanie usług oferowanych przez innych użytkowników.

Konfiguracja składników sieci polega na ustawieniach:

- urządzenia sieciowego sterowniki dla karty sieciowej,
- klienta sieci domyślnie aktywny klient sieci Microsoft Networks,
- protokołu sieciowego domyślnie TCP/IP,
- usługi sieciowej domyślnie aktywna usługa udostępniania plików i drukarek,
- ustaleniu niepowtarzalnej nazwy komputera oraz poprawnej nazwy grupy roboczej lub domeny.

Karta sieciowa jest urządzeniem fizycznie łączącym komputer z siecią.

Protokół jest "językiem" używanym przez komputer do komunikowania się z innymi komputerami w sieci.

Oprogramowanie typu **klient** pozwala na używanie udostępnionych zasobów w sieci. Przykładem może być Klient sieci Microsoft Networks dla sieci typu peer-to-peer (równy z równym). Klient sieci Microsoft Networks zezwala komputerowi na dostęp do zasobów w sieciach Microsoft.

Usługi pozwalają na udostępnianie zasobów innym użytkownikom sieci. Przykładem usługi jest Udostępnianie plików i drukarek w sieciach Microsoft Networks. Po zainstalowaniu usługi Udostępnianie plików i drukarek w sieciach Microsoft Networks lub NetWare można udostępniać zasoby swojego komputera innym

użytkownikom. Pod pojęciem zasoby kryją się programy, dokumenty i inne pliki oraz drukarki. Gdy udostępnimy zasoby, czynimy je dostępnymi dla innych użytkowników sieci. Aby udostępnić pliki, należy udostępnić folder, w którym się one znajdują.

Sieci lokalne podłączamy do Internetu za pośrednictwem routerów. Router pełni rolę bramy internetowej, przez którą przechodzą wszystkie dane pomiędzy siecią lokalną a Internetem. Aby możliwe było połączenie z Internetem musimy posiadać co najmniej jeden publiczny adres IP. Od strony Internetu sieć lokalna widziana jest pod tym jednym adresem IP.

Niejednokrotnie nasz ISP da nam tylko jedno IP, a my chcemy podłączyć do Internetu całą sieć. Dzięki maskowaniu adresów IP każdy komputer w sieci będzie miał adres lokalny, który przy wyjściu na świat jest zastępowany adresem serwera. Do ustawienia maskowania wykorzystamy narzędzia iptables.

Trasowanie (routing) polega na wyznaczaniu trasy dla pakietu danych w sieci komputerowej, a następnie wysłanie go tą trasą. Trasowanie jest mechanizmem kierowania i przenoszenia informacji od stacji nadawczej (source) do stacji odbiorczej (destination). Na tej drodze informacja musi przejść przez co najmniej jeden element pośredniczący, którym może być most lub router.

Zadanie4:

W grupach dwuosobowych należy skonfigurować połączenie sieciowe w taki sposób, aby jedno stanowisko udostępniało połączenie drugiemu. Ćwiczenie należy wykonać w systemie Linux bez dodawania dodatkowych urządzeń sieciowych i modyfikowania plików konfiguracyjnych.

Rozwiązanie zadania4 (pracujemy na koncie root):

#### Czynności wykonywane na serwerze (stanowisko nieparzyste):

w celu ominięcia problemów z firewall-em należy na czas ćwiczenia wyłączyć zabezpieczenia oraz zdefiniować translację adresów NAT:

```
/usr/sbin/iptables -F
   /usr/sbin/iptables -P INPUT ACCEPT
   /usr/sbin/iptables -P FORWARD ACCEPT
   /usr/sbin/iptables -t nat -A POSTROUTING -o eth0 -j MASQUERADE
   #/usr/sbin/iptables -t nat -A POSTROUTING -o eth0 -j SNAT
konfigurujemy dodatkowy adres IP dla karty sieciowej:
   ifconfig eth0:1 192.168.9.1 netmask 255.255.255.0
włączamy przekazywanie pakietów:
   echo "1" > /proc/sys/net/ipv4/ip forward
sprawdzamy dokonane ustawienia poleceniami:
  ifconfig
  route -n
  traceroute wp.pl
włączamy nasłuch na karcie sieciowej:
   tcpdump
Czynności wykonywane na kliencie (stanowisko parzyste):
wyłaczamy karte sieciowa w celu usuniecia poprzedniego numeru IP:
   ifconfig eth0 down
włączamy kartę sieciową z nową konfiguracją IP:
   ifconfig eth0 192.168.9.2 netmask 255.255.255.0
dodajemy nową domyślną bramkę internetową:
  route add default gw 192.168.9.1
sprawdzamy dokonane ustawienia poleceniami:
  ifconfig
  route -n
sprawdzamy funkcjonowanie połaczenia:
  ping 212.77.100.101
  ping wp.pl
  traceroute wp.pl
możemy dodać konfigurację serwera DNS w przypadku problemów z adresami domenowymi:
   echo "nameserver 194.204.152.34" >> /etc/resolv.conf
```

# Na zakończenie resetujemy dokonane zmiany wydając na obu komputerach polecenie: /etc/init.d/network restart